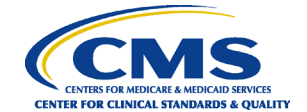

# Hospital Inpatient Quality Reporting Program Reference Guide: Entering PC-01 Data via the Hospital Quality Reporting System

This guidance is for providers in the Hospital Inpatient Quality Reporting (IQR) Program entering Perinatal Care (PC)-01 data through the Hospital Quality Reporting (HQR) System. Hospitals that do not have an obstetrics unit or do not deliver babies may submit an <u>Inpatient Prospective Payment System (IPPS) Measure Exception Form</u>. Hospitals that do not deliver babies must enter a zero (0) for each of the PC-01 data entry fields prior to each quarterly submission deadline unless they submit this form.

**Note:** If your hospital submitted an IPPS Measure Exception Form for PC-01 and the data are not submitted, your Provider Participation Report will continue to display "Not Submitted" for PC-01 measure submission.

- 1. In your Internet browser, navigate to <u>https://hqr.cms.gov</u>.
- 2. The HQR home page will open. Enter your HARP User ID and Password. Click on Login.

| CMS.gov Hospital Quality Reporting |                                                     | Sign up |
|------------------------------------|-----------------------------------------------------|---------|
|                                    | Log in                                              |         |
|                                    | Enter your HARP user ID and password                |         |
|                                    | User ID                                             |         |
|                                    | User ID                                             |         |
| Welcome to                         | Password                                            |         |
| CMS. OV Hospital Quality Reporting | Password                                            |         |
|                                    | Having trouble logging in?                          |         |
|                                    | By logging in, you agree to the Terms & Conditions. |         |
|                                    | Log in Sign up                                      |         |

3. Select a device to verify your account. Click on Next.

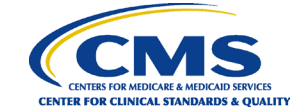

|                                   | Sign up                   |
|-----------------------------------|---------------------------|
| Welcome to                        | Two-factor authentication |
| CMS.OV Hospital Quality Reporting | SMS to +1 XXX-XXX-9737    |
|                                   | Next Cancel               |

4. Continue the two-factor authentication by entering your security code. Click on **Next**.

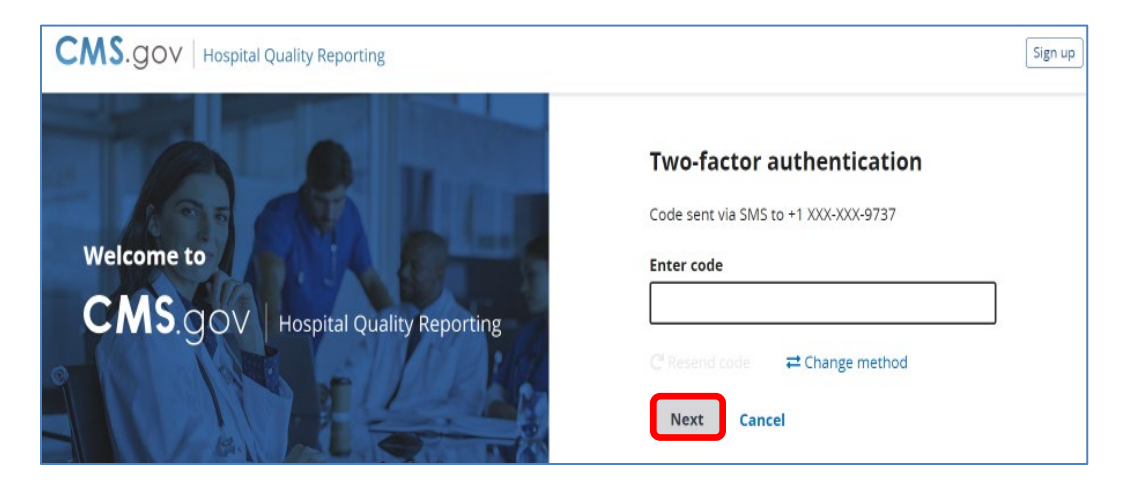

5. The HQR home page will open.

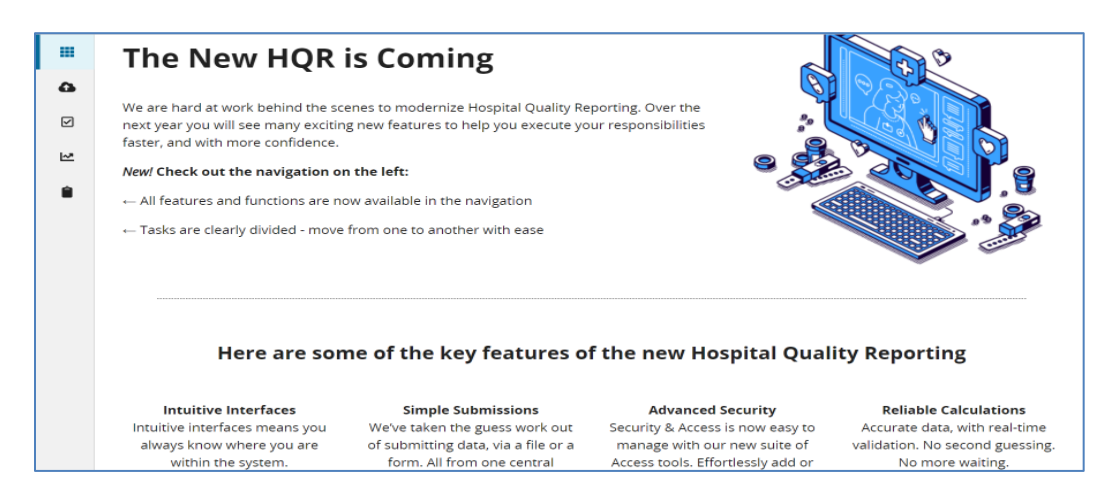

6. Under the Dashboard, on the left-hand side of the screen, click on **Data Submissions**.

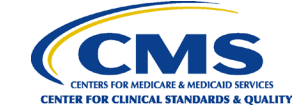

|   | Dashboard         |                      |                       |                          |                     |        |                        |                    |
|---|-------------------|----------------------|-----------------------|--------------------------|---------------------|--------|------------------------|--------------------|
| ۵ | Data Submissions  | Program<br>anagement | Web-based<br>Measures | Population & Sampling    | Chart<br>Abstracted | HCAHPS | Structural<br>Measures | Hybrid<br>Measures |
| Ø | Data Results      | Data Form            |                       |                          |                     |        |                        |                    |
| M | Program Reporting |                      |                       |                          |                     |        |                        |                    |
| Â | Administration    | to browse your       | computer or Drag a    | nd Drop the files into t | the highlighted ar  | ea.    |                        |                    |
| _ |                   | on Type              |                       |                          |                     |        |                        |                    |
|   |                   |                      |                       | >                        | Production          |        |                        | >                  |
|   |                   |                      |                       |                          |                     |        |                        |                    |
| E | Lock Menu         |                      |                       |                          |                     |        |                        |                    |

7. Click on Web-based Measures and Data Form.

| eCQM                 | Program<br>Management  | Web-based<br>Measures            | Population &<br>Sampling                         | Chart<br>Abstracted | HCAHPS                      | Structural<br>Measures      | Hybrid<br>Measures |
|----------------------|------------------------|----------------------------------|--------------------------------------------------|---------------------|-----------------------------|-----------------------------|--------------------|
| How wou<br>your data | ld you like to s<br>a? | <b>submit</b><br>Fil<br>Up<br>he | <b>e Upload</b><br>load files for program<br>re. | o credit            | Data F<br>Enter da<br>here. | orm<br>ata for program crea | dit                |

# 8. Select IQR and Launch Data Form

| eCQM         | Program<br>Management | Web-based<br>Measures | Population &<br>Sampling | Chart<br>Abstracted | HCAHPS | Structural<br>Measures | Hybrid<br>Measures |
|--------------|-----------------------|-----------------------|--------------------------|---------------------|--------|------------------------|--------------------|
| File Uplo    | ad Data Form          |                       |                          |                     |        |                        |                    |
| You have sel | ected Data Form subr  | mission. You can cho  | ose a different metho    | od at any time.     |        |                        |                    |
| Select th    | ne Data Form          |                       |                          |                     |        |                        |                    |
| IQR          |                       | Launch                | Data Form <b>O</b>       |                     |        |                        |                    |

9. On the Inpatient Quality Reporting (IQR) page, verify **Discharge Quarter**. The most current discharge quarter will be displayed. Click on **Start Measure**.

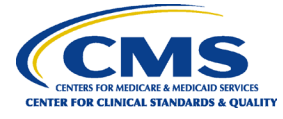

| ۱<br>۲ | Inpatient Quality Reporting (IQR)                                                                                                    |         | Discharge Quarter     |
|--------|----------------------------------------------------------------------------------------------------|---------|-----------------------|
|        | CMS Certification Number:<br>Submission Period: 7/1/2020 - 8/17/2020<br>With Respect to Reporting Period: 01/01/2020 - 03/31/2020<br>Last Updated:<br>Current Submission Period: Open |         |                       |
|        | 📀 Enter                                                                                                    | Preview | 📀 Submit              |
|        | PC-01<br>Elective Delivery                                                                                                    |         | O Start Measure       |
|        |                                                                                                    |         | ✓ I'm ready to submit |

10. The *PC-01: Elective Delivery* screen will open. Complete the eight (three Population, one Numerator, one Denominator, and three Exclusion questions) measure questions as indicated by the red asterisk.

**Helpful Tip:** Make sure to allow ample time before the deadline to review and, if necessary, correct your data. Hospitals can update/correct their submitted clinical data until the Centers for Medicare & Medicaid Services (CMS) submission deadline. Immediately after that deadline the *HQR Secure Portal* will be locked. Any updates made after the submission deadline will not be reflected in the data CMS uses.

|                                                 | <ul> <li>Indicates required mea</li> </ul> |
|-------------------------------------------------|--------------------------------------------|
| lation                                          | CMS Certification Number:                  |
| at was your hospital's Total Mother Population? |                                            |
| c. 0,1,2,3,,999999                              | Submission Period:<br>7/1/2020 - 8/17/2020 |
| at was your hospital's sample size?             | With Respect to Reporting                  |
| c. 0,1,2,3,,999999                              | 01/01/2020 - 03/31/2020                    |
|                                                 | Last Updated:                              |
| at was your hospital's sampling frequency?      |                                            |

11. Complete the three Population questions.

**Helpful Tip:** For information on abstracting the PC-01 measure, please refer to the applicable version of the PC-01 measure specifications on the <u>Specifications Manual for</u> <u>Joint Commission National Quality Measures</u> page on The Joint Commission website.

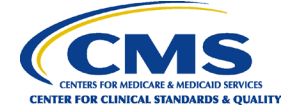

12. Complete the Numerator question, Denominator question, and the three exclusion questions. Once you have completed the questions, select the **Save & Return** button.

| Nu        | merator                                                                                                    |
|-----------|----------------------------------------------------------------------------------------------------|
| • w       | hat was the number of patients with elective deliveries?                                                             |
|           | Ex. 0,1,2,3,,999999                                                                                                  |
| Der       | nominator                                                                                                    |
| * W       | /hat was the total number of patients delivering newborns with<br>= 37 and < 39 weeks of gestation completed?        |
|           | Ex. 0,1,2,3,,999999                                                                                                  |
| Exc       | lusions                                                                                                    |
| • w<br>o  | That was the exclusion count for the ICD-10-CM Principal o<br>ther Diagnosis Code for Elective Delivery?             |
|           | Ex. 0,1,2,3,,9999999                                                                                                 |
| • w       | That was the exclusion count for Gestational age patients < 3                                                        |
| ſ         | C SH ZH MAANKZZ                                                                                                    |
|           | Ex. 0,1,2,3,                                                                                                    |
|           | Ex. 0,1,2,3,,999999                                                                                                  |
| • W<br>St | Ex. 0,1,2,3,,9999999<br>That was the exclusion count for those with a History o<br>illibirth?                        |
| • W<br>St | That was the exclusion count for those with a History of allbirth?                                                   |
| • W<br>St | Ex. 0,1,2,3,,999999<br>That was the exclusion count for those with a History o<br>illibirth?<br>Ex. 0,1,2,3,,9999999 |

13. Once you have previewed the data and have verified, they are correct, select the **I'm** ready to submit button.

| Inpatient Quality Reporting (I                                                                                                    | QR)            | Discharge Quarter<br>1Q2020 |
|----------------------------------------------------------------------------------------------------|----------------|-----------------------------|
| CMS Certification Number:<br>Submission Period: 7/1/2020 - 8/17/2020<br>With Respect to Reporting Period: 01/01/2020<br>Last Updated: | 0 - 03/31/2020 |                             |
| Current Submission Period: Open                                                                                                    |                |                             |
| S Enter                                                                                                    | Preview        | Submit                      |
| PC-01<br>Elective Delivery                                                                                                    |                | O Start Measure             |
|                                                                                                    |                |                             |

14. Once the data have been submitted, the PC-01 rate, numerator, and denominator will display. To edit the data, click on Edit Measure. To save or make a copy of the data, select **Export Data**.

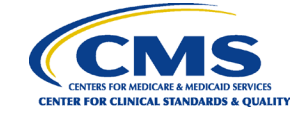

| Inpatie                                                        | nt Quality Reporting (IQR)                                                                                                    | Discharge Quarter<br>1Q2020 ♦ |
|----------------------------------------------------------------|----------------------------------------------------------------------------------------------------|-------------------------------|
| 💿 (q                                                           | QR Measures Successfully Submitted                                                                                                    |                               |
| IQ                                                             | R Measures for I                                                                                                    |                               |
| CMS Certifi                                                    | ication Number:                                                                                                    | Evenet Date                   |
| Submission                                                     | Period: 7/1/2020 - 8/17/2020                                                                                                    | Export Data                   |
|                                                                | renou, ////2020 - 0/1//2020                                                                                                    |                               |
| With Respe                                                     | ect to Reporting Period: 01/01/2020 - 03/31/2020<br>ted; 7/2/2020 4:05 PM                                                                                             |                               |
| With Respe<br>Last Updat                                       | ect to Reporting Period: 01/01/2020 - 03/31/2020<br>ted: 7/2/2020 4:05 PM                                                                                             |                               |
| With Respe<br>Last Updat<br>Current Si                         | ect to Reporting Period: 01/01/2020 - 03/31/2020<br>ted: 7/2/2020 4:05 PM<br>ubmission Period: Open                                                                   |                               |
| With Respe<br>Last Updat<br>Current Si                         | ect to Reporting Period: 01/01/2020 - 03/31/2020<br>ted: 7/2/2020 4:05 PM<br>ubmission Period: Open                                                                   |                               |
| With Respe<br>Last Updat<br>Current St<br>Current St           | ect to Reporting Period: 01/01/2020 - 03/31/2020<br>ted: 7/2/2020 4:05 PM<br>ubmission Period: Open                                                                   |                               |
| With Respe<br>Last Updat<br>Current St<br>Current St<br>Enter- | ect to Reporting Period: 01/01/2020 - 03/31/2020<br>ted: 7/2/2020 4:05 PM<br>aubmission Period: Open<br>♥C-01 ✓ Complete                                              | Subn                          |
| With Respe<br>Last Update<br>Current St<br>Enter-              | ect to Reporting Period: 01/01/2020 - 03/31/2020<br>ted: 7/2/2020 4:05 PM<br>wbmission Period: Open<br>PC-01 ✓ Complete<br>Elective Delivery                          | Subr                          |
| With Respe<br>Last Updat<br>Current St<br>Current St<br>Enter- | ect to Reporting Period: 01/01/2020 - 03/31/2020<br>ted: 7/2/2020 4:05 PM<br>wbmission Period: Open<br>PC-01 ✓ Complete<br>Elective Delivery<br>Rate for this measure | Subr                          |
| With Respe<br>Last Updat<br>Current Si<br>Enter-               | PC-01 Complete<br>Elective Delivery<br>Rate for this measure<br>13% 5<br>Numerator<br>Benominator                                                                     | Subr                          |

**Important Note:** When using the web-based data entry tool, the system has been designed to allow users to save their data and submit at a later date. To complete submission, the user <u>must click Save and Return</u> on the data entry screen <u>and I'm</u> <u>Ready to Submit on the next screen</u>. If the user returns to view or edit the data, I'm Ready to Submit <u>must be clicked again</u> to ensure submission.